# Anleitung RodosVM

Die Universität Würzburg bietet zum einfachen Einstieg eine virtuelle Maschine (Rodos IDE) an, in der alle notwendigen Programme und Sourcedateien bereits fertig installiert sind um direkt mit der Programmierung für RODOS zu beginnen.

## Vorbereitung

- 1. Das RodosVM Image herunterladen und entpacken, z.B. mit 7zip. Link: https://oc.informatik.uni-wuerzburg.de/s/nkeRX2cHzS2jRZz Passwort: rodosVM2021
- 2. VirtualBox von https://www.virtualbox.org/wiki/Downloads herunterladen und installieren.
- 3. Den VirtualBox Extension Pack ebenfalls von <u>https://www.virtualbox.org/wiki/Downloads</u> herunterladen und durch Doppelklicken auf die Extension Packs Datei mit der Endung "\*.vbox-extpack" installieren.

Anmerkung bei **Linux-Hosts:** die Open Source virtualbox-host-module Expansion Packs, die über diverse Package Manager installiert werden, können leider nur USB 1.0 weiterleiten. Für USB 2.0 | 3.0 Weiterleitung braucht man den Oracle Extension Pack (s.o.), wenn die Installation per Doppelklick nicht klappt, kann dieser auch per bash installiert werden:

sudo VBoxManage extpack install --accept-license=sha256 <ExtensionPackName>

### Erstellen der VM

- 1. VirtualBox öffnen.
- 2. Auf [New] klicken, um eine neue VM zu erstellen.
- 3. Im sich daraufhin öffnenden Fenster für "Name and Operating System", Folgendes eingeben/auswählen:
  - 1. Name: RodosVM
  - 2. Type: Linux
  - 3. Version: Ubuntu (64-Bit)
  - 4. [Next>] klicken.

|   |                                                      | Create Virtual Machine                                                                                          | ? ~ ^ ;                                                                                      |
|---|------------------------------------------------------|----------------------------------------------------------------------------------------------------|----------------------------------------------------------------------------------------------|
|   | Name and o                                           | perating system                                                                                                 |                                                                                              |
|   | Please choose a<br>machine and sel<br>name you choos | descriptive name and destination f<br>ect the type of operating system yo<br>e will be used throughout VirtualB | older for the new virtual<br>ou intend to install on it. The<br>ox to identify this machine. |
| 5 | Name:                                                | RodosVM                                                                                                    |                                                                                              |
| - | Machine Folder:                                      | 🖻 /home/felix/VirtualBox VMs                                                                                    | Ý                                                                                            |
|   | У Туре:                                              | Linux                                                                                                    | · · · · · · · · · · · · · · · · · · ·                                                        |
|   | Version:                                             | Ubuntu (64-bit)                                                                                                 | ~                                                                                            |
|   |                                                      |                                                                                                    |                                                                                              |
|   |                                                      | Expert Mode                                                                                                    | Next > Cancel                                                                                |

- 4. Im Fenster "Memory size" mindestens 2GiB (2048MiB) Arbeitsspeicher wählen.
- 5. Auf [Next>] klicken.

| 2 | Create                               | Virtual Machine               |                      | ~ ×   |
|---|--------------------------------------|-------------------------------|----------------------|-------|
| - | Memory size                          |                               |                      |       |
| 1 | Select the amount of mer<br>machine. | mory (RAM) in megabytes to be | allocated to the vir | rtual |
| > | The recommended memo                 | ory size is <b>1024</b> MB.   |                      |       |
| - |                                      |                               | 2048 🗘               | мв    |
| ~ | 4 MB                                 | 317                           | 744 MB               |       |
|   |                                      |                               |                      |       |
|   |                                      |                               |                      |       |
|   |                                      |                               |                      |       |

- 6. Im Fenster "Hard disk":
  - 1. Use an exisiting virtual hard disk file auswählen
  - 2. Dann rechts neben dem DropDown Menü auf das kleine Ordnersymbol klicken

| Hard disk                                                                                                    |                                                                                                    |  |  |  |
|----------------------------------------------------------------------------------------------------|----------------------------------------------------------------------------------------------------|--|--|--|
| If you wish you can add a virtual hard disk to the new machine. You can either<br>create a new hard disk file or select one from the list or from another location<br>using the folder icon. |                                                                                                    |  |  |  |
| If you need a more complex storage set-up you can skip this step and<br>changes to the machine settings once the machine is created.                                                         | make the                                                                                                    |  |  |  |
| The recommended size of the hard disk is 10,00 GB.                                                                                                    |                                                                                                    |  |  |  |
| $\bigcirc$ Do not add a virtual hard disk                                                                                                    |                                                                                                    |  |  |  |
| $\bigcirc$ Create a virtual hard disk now                                                                                                    |                                                                                                    |  |  |  |
| Use an existing virtual hard disk file                                                                                                    |                                                                                                    |  |  |  |
| Empty                                                                                                    | ~                                                                                                    |  |  |  |
| < Back Create                                                                                                    | Cancel                                                                                                    |  |  |  |
|                                                                                                    | Hard disk<br>If you wish you can add a virtual hard disk to the new machine. You can<br>create a new hard disk file or select one from the list or from another<br>using the folder icon.<br>If you need a more complex storage set-up you can skip this step and<br>changes to the machine settings once the machine is created.<br>The recommended size of the hard disk is 10,00 GB.<br>Do not add a virtual hard disk<br>Create a virtual hard disk now<br>Use an existing virtual hard disk file<br>Empty<br>ABack Create |  |  |  |

- 7. Im Fenster "Hard Disk Selector":
  - 1. Links oben auf [Add] klicken
  - 2. im Dateimenü zum <u>entpackten</u> VirtualBox-Image navigieren
  - 3. [Open] klicken
  - 4. Zurück im "Hard Disc Selector" Fenster sollte jetzt das Image angezeigt werden & markiert sein
  - 5. [Choose] klicken

| Medium                  | Rod                                        | osVM - Hard Disl | Selector    |        | ? ~ ^ > |
|-------------------------|--------------------------------------------|------------------|-------------|--------|---------|
| Add Refre               | sh                                         |                  |             |        |         |
| Name                    | ^                                          | Virtual Size     | Actual Size |        |         |
| - Not Attach            | ed                                         |                  |             |        |         |
| - <mark>Xubunt</mark> i | u <del>18.04.3 (</del> 64bit).vdi<br>20.04 | 500,00 GB        | 12,80 GB    |        |         |
| Search By Na            | ame 🗸                                      |                  |             |        | & &     |
|                         |                                            |                  |             | Choose | Cancel  |

8. Zurück im Fenster "Hard disk" auf auf [Create] klicken.

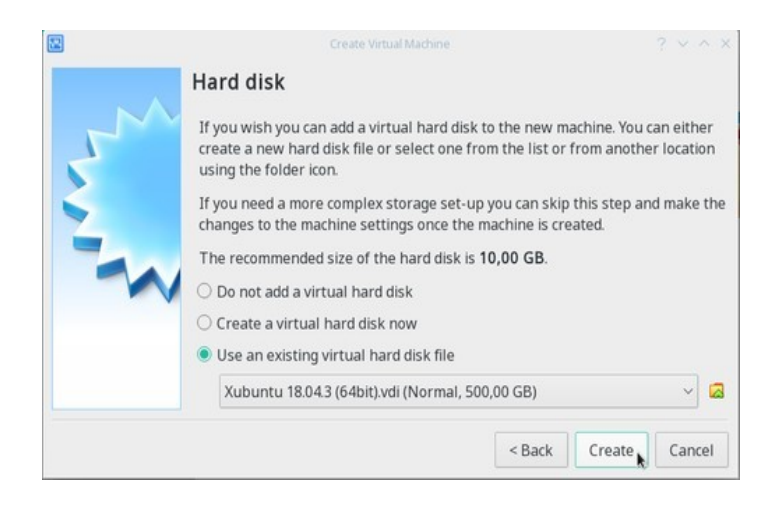

## VM Einrichten

Jetzt bitte auf [Settings] klicken, und in den Untermenüs die folgenden Einstellungen vornehmen:

| 2                 | Oracle VM VirtualBox Manager                                                                                                    | ~ ^ X     |
|-------------------|----------------------------------------------------------------------------------------------------|-----------|
| File Machine Help | New Settings                                                                                                    |           |
| Powered Off       | 🗏 General                                                                                                    | E Preview |
| - rowered on      | Name: RodosVM<br>Operating System: Ubuntu (64-bit)                                                                                   |           |
|                   | System                                                                                                    | RodosVM   |
|                   | Base Memory: 2048 MB<br>Boot Order: Floppy, Optical, Hard Disk<br>Acceleration: VT-x/AMD-V, Nested Paging, KVM<br>Paravirtual/zation |           |
|                   | 🗏 Display                                                                                                    |           |
|                   | Video Memory: 128 MB<br>Graphiss Controller: VMSVGA<br>Remote Desktop Server: Disabled<br>Recording: Disabled                        |           |
|                   | Storage                                                                                                    |           |

#### General / Advanced: Shared Clipboard "Host to Guest" aktivieren

| 0                                                                                                    | RodosVM - Settings                                                                                                    | ? | ~ . | ^   | × |
|----------------------------------------------------------------------------------------------------|----------------------------------------------------------------------------------------------------|---|-----|-----|---|
| E General                                                                                                    | General                                                                                                    |   |     |     |   |
| <ul> <li>System</li> <li>Display</li> <li>Storage</li> <li>Audio</li> <li>Network</li> <li>Serial Ports</li> <li>USB</li> <li>Shared Folders</li> <li>User Interface</li> </ul> | Basic       Advanced       Description       Disk Encryption         Snapshot Folder:       D:/home/felix/VirtualBox VMs/RodosVM/Snapshots         Shared Clipboard:       Host To Guest         Drag'n'Drop:       Disabled |   |     | ~   |   |
|                                                                                                    | ✓ OK                                                                                                    | 0 | Car | nce | 4 |

System / Processor: bei Processors möglichst 2 CPUs auswählen.

| 0                                                                                                    | RodosVM - Settings                                                                                                    | ? ~ ^ ;                |
|----------------------------------------------------------------------------------------------------|----------------------------------------------------------------------------------------------------|------------------------|
| General         System         Display         Storage         Audio         Network         Serial Ports         USB         Shared Folders | RodosVM - Settings         System         Motherboard       Processor         Acceleration         Processor(s):       1 CPU         Controls the number of virtual         Execution Cap:       CPUs in the virtual machine. You need hardware virtualization         Extended Features:       Enable         Support on your host system to use more than one virtual CPU.         Enable Nested VI-x/AMD-V | ? × ∧ ><br>s<br>100% ♀ |
| User Interface                                                                                                    | ~ OK                                                                                                    | © Cancel               |

#### Display / Screen: VideoMemory auf 128MB setzen

| 0                        | RodosVM - Settings                               | ? ~ ^ ×       |
|--------------------------|--------------------------------------------------|---------------|
| E General                | Display                                          |               |
| System  Display  Storage | Screen Remote Display Recording<br>Video Memory: | 128 MB 🗘      |
| Audio     Network        | 0 MB<br>Monitor Count:                           | 128 MB        |
| Serial Ports             | Scale Factor: All Monitors                       | Max 100% 0    |
| User Interface           | Acceleration: Enable 3D Acceleration             |               |
|                          |                                                  |               |
|                          |                                                  |               |
|                          |                                                  |               |
|                          |                                                  | ✓ OK O Cancel |

#### Shared Folders:

1. rechts oben auf das kleine Ordnersymbol mit dem Plus klicken

| 0                                                      |           | RodosVM - Sett | ings   |            | ? ~ / | $\sim \times$             |
|--------------------------------------------------------|-----------|----------------|--------|------------|-------|---------------------------|
| E General                                              | Shared    | l Folders      |        |            |       | 87.3                      |
| System                                                 | Shared Fo | Iders          |        |            |       | -                         |
| Storage                                                | Name P    | Path           | Access | Auto Mount | At    |                           |
| Surrage     Audio     Network     Serial Ports     USB | — Machi   | ne Folders     |        |            |       | Adds new shared<br>folder |
| Shared Folders                                         |           |                |        |            |       |                           |

- 2. dann im Add share Fenster:
  - 1. Folder Path-Dropdown: Other...
  - 2. jetzt öffnet sich ein Dateimenü, hier einen Ordner auswählen oder neu anlegen und **[Ok]** klicken.
  - 3. Box bei Auto Mount anklicken.
  - 4. [Ok] klicken.

| 0                                                                                                    |                                                                         | RodosVM - Settings |        |            | ? × | ~ × |
|----------------------------------------------------------------------------------------------------|-------------------------------------------------------------------------|--------------------|--------|------------|-----|-----|
| <ul> <li>General</li> <li>System</li> <li>Display</li> <li>Storage</li> <li>Audio</li> <li>Network</li> <li>Serial Ports</li> <li>USB</li> <li>Shared Folders</li> </ul> | Shared Folder<br>Shar 😳<br>Na Folder Path<br>Folder Name<br>Mount point | RodosVM - Settings | Access | Auto Mount | ₹ ↓ |     |
| User Interface                                                                                                    |                                                                         | ✓ OK               |        |            |     |     |

**USB:** Bei Entwicklung für Hardware-Targets, wie Discovery Board, Gecko, etc müssen die entsprechenden USB Ports an die VM weitergereicht werden.

Bei einer laufenden VM können Sie das einfach über das VirtualBox Devices-Menü erledigen. Aktivieren Sie unter Devices > USB das gewünschte Device.

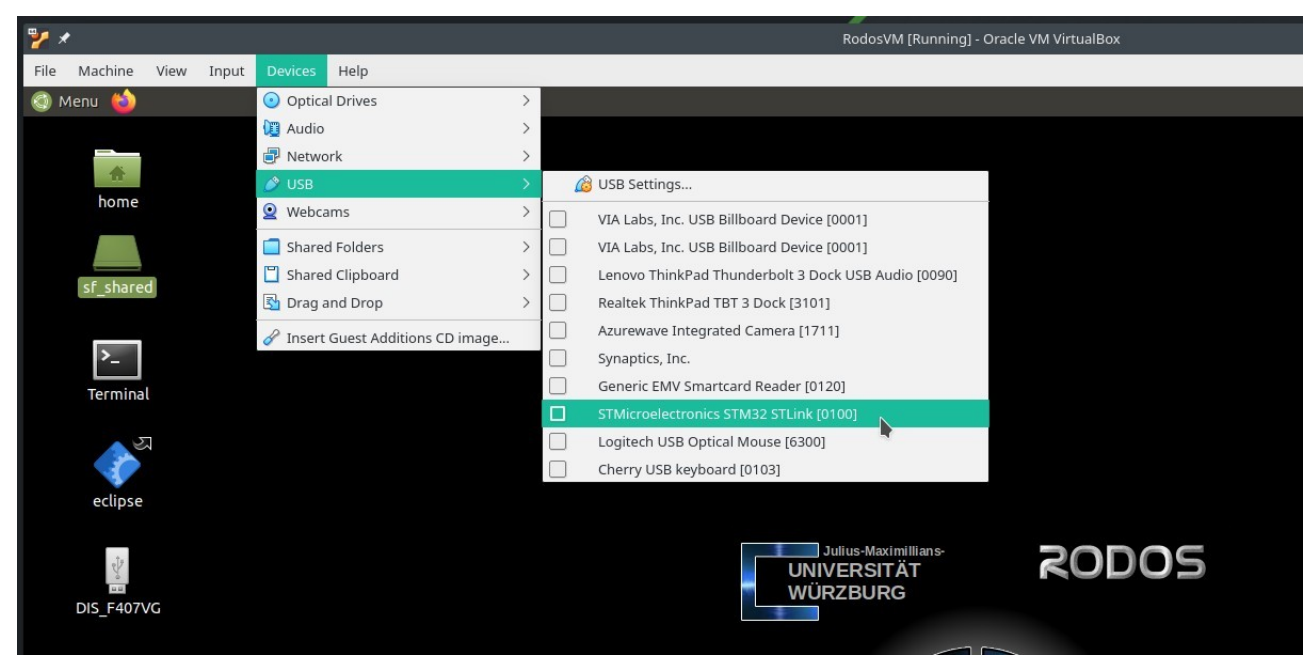

Screenshot: Bei laufender VM STM32 Discovery Board / STLink USB durchreichen

## Wichtige Einstellungen der RodosVM:

Benutzer: Passwort: Sudo Passwort: Verzeichnis des RODOS Quellcodes: Beispielprojekt für Linux: Rodos IDE User rodos2020 rodos2020 /home/user/rodosTemplate/rodos /home/rodos/eclipse-projects/rodosTemplate

## VM Troubleshooting:

- x VirtualBox zeigt in der Auswahl keine 64bit-Versionen der Gastbetriebssysteme an:
  - Virtualisierung im BIOS / UEFI nicht eingeschaltet ?

     → ins bios/uefi booten, dort die Option VT-x suchen und aktivieren:

https://www.isumsoft.com/computer/enable-virtualization-technology-vt-x-in-bios-or-uefi.html

- Probleme mit VirtualBox >= 6.1 auf älteren PCs, die neueren Versionen unterstützen keine Software Virtualization → eine ältere Version nutzen, z.B. https://www.virtualbox.org/wiki/Download\_Old\_Builds\_6\_0
- x Nach dem Start der VM erscheint nur ein blinkender Cursor / der Bootmanager und danach ein blinkender Cursor:
  - 1. Probleme mit WSL und/oder Hyper-V  $\rightarrow$  wsl und Hyper-V deaktivieren oder deinstallieren -> siehe <u>VirtualBox-Forum-Eintrag</u>
  - 2. Virtualisierung im BIOS / UEFI nicht eingeschaltet => ins bios/uefi booten, dort die Option VT-x suchen und aktivieren -> <u>Anleitung</u>
- *x* VirtualBox meldet beim Versuch die VM zu starten "kann keine weitere Sitzung öffnen"
  - Virtualisierung nicht eingeschaltet? → ins bios/uefi booten, dort die Option VT-x suchen und aktivieren -> <u>Anleitung</u>
  - (Warum auch immer)  $\rightarrow$  VM rauswerfen & neu erstellen hilft manchmal
- x Ich habe einen Linux-Host und sehe meine USB Devices nicht in der VM
  - Keine USB 2.0 | 3.0 Weiterleitung in der VM? → Original Oracle Expansion Pack installiert? (siehe Vorarbeiten)?

## Bauen und Ausführen des Rodos-Beispiels (in Eclipse)

Um den Einstieg in die Rodos-Programmierung so einfach wie möglich zu gestalten, haben wir ein Eclipse Projekt für eine minimale Rodos-Anwendung erstellt.

Das Beispiel liegt unter /home/rodos/eclipse-projects/rodosTemplate.

Auf dem Desktop der VM auf den Link zu Eclipse klicken, daraufhin öffnet sich die IDE mit dem Rodos Beispielprojekt "MyRodosApp".

Ein Klick auf das Hammer-Symbol links oben startet die Kompilierung, zuerst werden die Rodos Libraries gebaut und anschliessend der Beispielcode.

| File Edit Source Refactor Navigate Search Pro                                                                                                    | pp-Ecupse IDE<br>siect Run Window Help                                                                                                    |                                                                                                    |
|----------------------------------------------------------------------------------------------------|----------------------------------------------------------------------------------------------------|----------------------------------------------------------------------------------------------------|
| NO Run V E my-rodos-                                                                                                    | app × 0                                                                                                    | - 204 - 300 : 9 - 8 - 00 - 0 - M                                                                                                    |
| Project Explorer 13      Connections      GrodosTemplate     GrodosTemplate     GrodosTemplate     GrodosTemplate     Grodos     Grodos     Grodos     Connections     Connections     Connections     Connections     Connections     Connections     Connections | <pre>     B hellorodos.cp H     finclude *rodos.h*     finclude *rodos.h*     finclude *rod</pre> | Couline 13 ● Build Targ. Couline 13 ● Build Targ. Couline 14 ● Build Targ. Couline 14 ● Build Targ. </th |
|                                                                                                    | No consoles to display at this time.                                                                                                    |                                                                                                    |

In der Standardeinstellung wird das Projekt für Linux gebaut, so dass es direkt in der VM ausgeführt werden kann.

| ¥ *                                                                                                    |                                                                                                    | ~ ^ ×                                                                                                    |
|----------------------------------------------------------------------------------------------------|----------------------------------------------------------------------------------------------------|----------------------------------------------------------------------------------------------------|
| File Machine View Input Devices Help                                                                                                    |                                                                                                    |                                                                                                    |
| 💿 Menu ᠔                                                                                                    |                                                                                                    | de 🌲 🕇 💼 📢 8:30 AM 🕸                                                                                                    |
| eclipse-workspace - rodosTemplate/hello-rodos.cpp                                                                                                    | - Eclipse IDE                                                                                                    | 000                                                                                                    |
| File Edit Source Refactor Navigate Search Proje                                                                                                    | ct Run Window Help                                                                                                    |                                                                                                    |
| 🐔 💽 🔳 🖸 Run 🗸 🖸 my-rodos-ap                                                                                                    | ₽                                                                                                    | IIII)+{  +00+0+ ♂ d Q 🔝 😡                                                                                                    |
| Project Explorer 12 Connections     Project Explorer 12 Connections     Software State     Software State     Software State     Software State     Software State     Software State     Software State     Consecution     Consecution     Consecution     Consecution     Software State     Consecution     Software State     Consecution     Software State     Software State     Software St | <pre>     hellorodos.cpp №     include "rodos.h"         2         4         class HelloRodos : public StaticThread⇔ {</pre>                                                                                                    | Coutline R      Coutline R      Coutline |
| (c) /rodosTemplate/hello-rodos.cpp                                                                                                    | Problems @ Tasks @ Console 18 	Properties HH Call Graph COT Build Console [rodosTemplate] Scanning dependencies of target event [1004] Building COX object rodos/tutorials/10-first-steps/CMakeFiles/event.dir/event.cpp.o [1004] Linking COX executable event [1004] Build Finished. 9 errors, 0 warnings. (took 85.550ms) |                                                                                                    |

In der Console (unten mitte) wird die Ausgabe des Build Programms (cmake und make) ausgegeben und im Project Explorer (links) ist nach dem erfolgreichen build die Executable "MyRodosApp" unter rodosTemplate/build-linux/ sichtbar. Klicken Sie auf den grünen "Play"-Button neben dem Build-Button, um die gebaute Executable auszuführen. Die Ausgaben des Laufenden Programms sehen Sie in der Console unten.

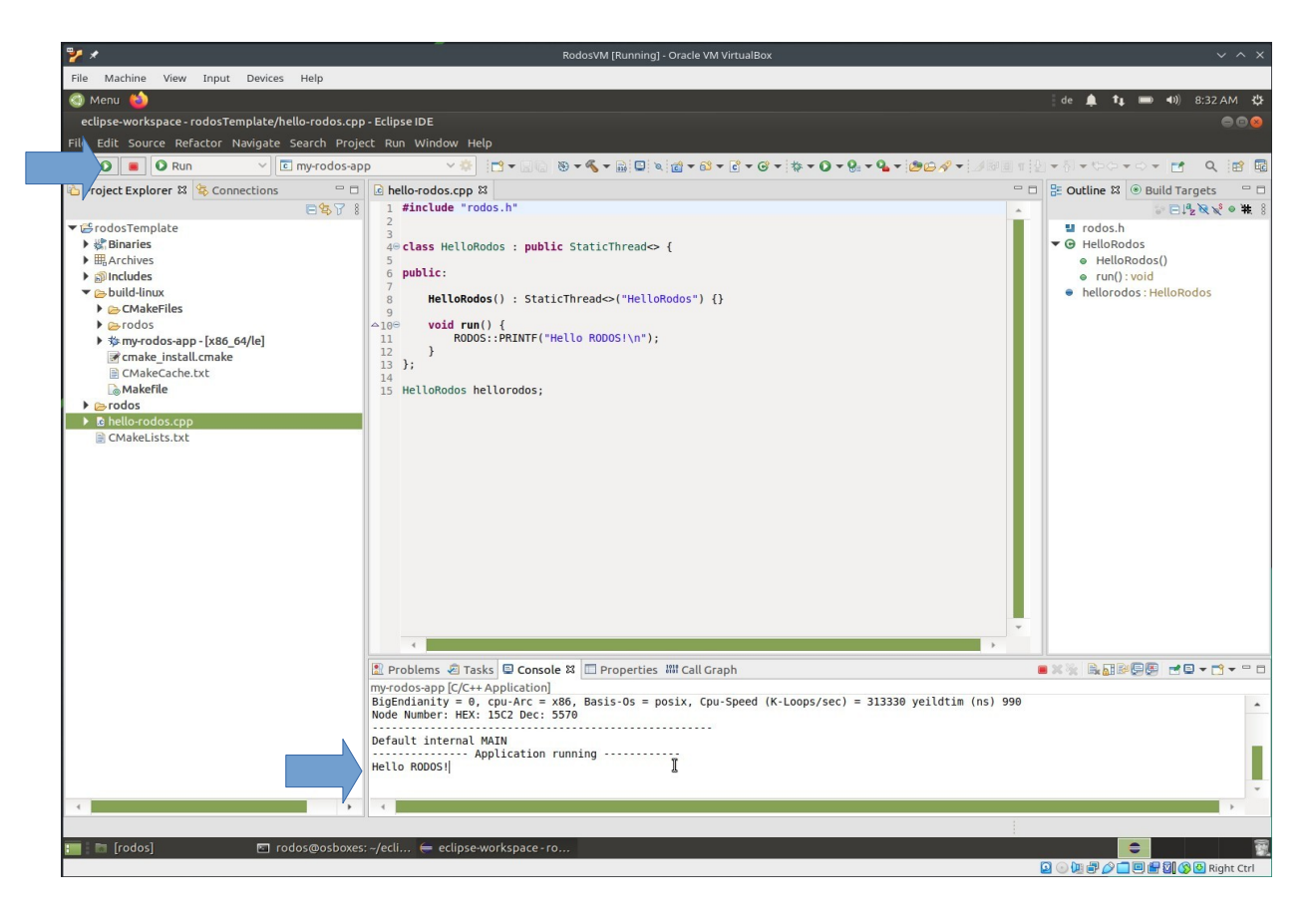